Step 1: Download Toolkit and Install

- Download the Toolkit from the provided source.
- Ensure that Visual C++ is installed on your system. If not, install it from this link.
- Unpack the archive and run install\_all.bat as administrator.

## Step 2: Launch Toolkik

 Once Toolkit is installed, open it and click on the network symbol in the bottom right corner.

| -6 | Toolkit    |                   |                  |            |          |            |              |               |          |              |              | - 0    | ×       |
|----|------------|-------------------|------------------|------------|----------|------------|--------------|---------------|----------|--------------|--------------|--------|---------|
| Ξ  | ≡ Tooll    | cit               |                  |            |          |            |              |               |          |              | ô1 🧯         | Unlock | ଚ       |
| 10 | 1.6.138    |                   |                  |            |          |            |              |               |          |              |              |        |         |
|    | IP 🔺       | Model             | Uptime           | Hashrate   | Preset   | Top Preset | Miner status | Chains status | Platform | Install type | Firmware     | Power  | Chip t° |
| 6  | 10.1.6.138 | Antminer S19k Pro | 6 days, 22:22:39 | 81.49 TH/s | disabled | no data    | Mining       | VXV           | Cv       | Nand         | 1.2.5-alpha4 | 0      | 41~65   |
|    |            |                   |                  |            |          |            |              |               |          |              |              |        |         |
|    |            |                   |                  |            |          |            |              |               |          |              |              |        |         |
|    |            |                   |                  |            |          |            |              |               |          |              |              |        |         |
|    |            |                   |                  |            |          |            |              |               |          |              |              |        |         |
|    |            |                   |                  |            |          |            |              |               |          |              |              |        |         |
|    |            |                   |                  |            |          |            |              |               |          |              |              |        |         |
|    |            |                   |                  |            |          |            |              |               |          |              |              |        |         |
| c  |            |                   |                  |            |          |            |              |               |          |              |              |        |         |
|    |            |                   |                  |            |          |            |              |               |          |              |              |        |         |
|    |            |                   |                  |            |          |            |              |               |          |              |              |        |         |
|    |            |                   |                  |            |          |            |              |               |          |              |              |        |         |
|    |            |                   |                  |            |          |            |              |               |          |              |              |        |         |
|    |            |                   |                  |            |          |            |              |               |          |              |              |        |         |
|    |            |                   |                  |            |          |            |              |               |          |              |              |        |         |
|    |            |                   |                  |            |          |            |              |               |          |              |              |        |         |
|    |            |                   |                  |            |          |            |              |               |          |              | *            | C (    | 呣       |
| _  |            |                   |                  |            |          |            |              |               |          |              |              |        |         |

# Step 3: Set IP Range

• Enter the range of IP addresses you want to work with and click 'Scan'.

| Toolk   | it                                      | - | ×    |
|---------|-----------------------------------------|---|------|
| ÷       | Network ranges                          |   | Ð    |
| Network | addresses range                         |   |      |
| 10.0.0. | 0-10.0.0.255 or shortening 10.0.0.0-255 |   | Scan |

## Step 4: Unlock Miner

 Click the 'Unlock' button in the top right corner. You will see the miner unlock the padlock icon on the left-hand side.

| ∎‡ T | polkit     |                   |                  |            |          |            |              |               |          |              |              | - 0    | ×       |
|------|------------|-------------------|------------------|------------|----------|------------|--------------|---------------|----------|--------------|--------------|--------|---------|
| =    | Tooll      | <b>cit</b>        |                  |            |          |            |              |               |          |              | â1 🕻         | Unlock | Ð       |
| 10.1 | .6.138     |                   |                  |            |          |            |              |               |          |              |              |        |         |
|      | IP 🔺       | Model             | Uptime           | Hashrate   | Preset   | Top Preset | Miner status | Chains status | Platform | Install type | Firmware     | Power  | Chip t° |
| ð    | 10.1.6.138 | Antminer S19k Pro | 6 days, 22:27:40 | 80.40 TH/s | disabled | no data    | Mining       | VIXIV         | Cv       | Nand         | 1.2.5-alpha4 | 0      | 41~65   |
|      |            |                   |                  |            |          |            |              |               |          |              |              |        |         |
|      |            |                   |                  |            |          |            |              |               |          |              |              |        |         |
|      |            |                   |                  |            |          |            |              |               |          |              |              |        |         |
|      |            |                   |                  |            |          |            |              |               |          |              |              |        |         |
|      |            |                   |                  |            |          |            |              |               |          |              |              |        |         |
|      |            |                   |                  |            |          |            |              |               |          |              |              |        |         |
|      |            |                   |                  |            |          |            |              |               |          |              |              |        |         |
|      |            |                   |                  |            |          |            |              |               |          |              |              |        |         |
|      |            |                   |                  |            |          |            |              |               |          |              |              |        |         |
|      |            |                   |                  |            |          |            |              |               |          |              |              |        |         |
|      |            |                   |                  |            |          |            |              |               |          |              |              |        |         |
|      |            |                   |                  |            |          |            |              |               |          |              |              |        |         |
|      |            |                   |                  |            |          |            |              |               |          |              |              |        |         |
|      |            |                   |                  |            |          |            |              |               |          |              |              |        |         |
|      |            |                   |                  |            |          |            |              |               |          |              |              |        |         |
|      |            |                   |                  |            |          |            |              |               |          |              |              |        | 0+0     |
|      |            |                   |                  |            |          |            |              |               |          |              |              |        | 4       |

## **Step 5: Configure Miners**

• Click on the 'Configure Miners' button, which is the third button from the bottom right corner.

| ∎‡ Toolkit                                                                                                  | – 🗆 ×        |
|----------------------------------------------------------------------------------------------------|--------------|
| ← Configure miners                                                                                          | Ð            |
| Antminer S19k Pro $\psi$ Nand $\psi$ Cv $\psi$ 1.2.5-alpha4 $\psi$ Any profile $\psi$ Mining $\psi$         | 1/1 🗹 🗖      |
| Z 10.1.6.138   Install type: Nand   Platform: Cv   fw: 1.2.5-alpha4 Preset: disabled, volt: 1380, free: 590 | 078          |
| Freser, disabled, Volt. 1990, Heq. 990                                                                      |              |
|                                                                                                    |              |
|                                                                                                    |              |
|                                                                                                    |              |
|                                                                                                    |              |
|                                                                                                    |              |
|                                                                                                    |              |
|                                                                                                    |              |
| 🚯 Update firmware 🚺 Install firmware 🗊 Remove firmware 🕻 Change password 💁 Add Api Key 🗞 Remove Api Key     | Change Pools |
| ■ Pause ► Resume 👌 Restart 🐧 Reboot Q Find miner start 🕺 Find miner stop \Xi Reset autotune profiles        | 5            |

# Step 6: Install Firmware Click on 'Install firmware'.

| #i∰ Toolkit                       | - 0                            | ×     |
|-----------------------------------|--------------------------------|-------|
| ← Install firmware                |                                | Ð     |
| Firmwares directory: not selected | Install firmware<br>10.1.6.138 | e on: |
| Firmware name                     |                                |       |
| Firmware version                  |                                |       |
| Number of threads                 |                                |       |
| SSH port                          |                                |       |
| Miner model: Detect automatically |                                |       |
|                                   |                                |       |
|                                   |                                |       |
| Linstall firmware                 |                                |       |

Step 7: Select Firmware Folder

• Select the folder where the firmware (alphaminer) has been downloaded.

#### **Step 8: Enter Firmware Details**

- For 'Firmware name', enter: alphaminer.
- For 'Firmware version', input the version you have downloaded, in this example, '1.2.5-alpha4'.

**Step 9: Miner Settings** 

• Leave 'Number of threads' and 'SSH Port' as they are.

#### Step 10: Select Miner Model

Choose the correct miner model from the list and click 'Install firmware'. Wait for the 'Processing Install firmware' box to complete.

|     |                                           |   | ې<br>ه |
|-----|-------------------------------------------|---|--------|
| (i) | Processing Install firmware<br>10.1.6.138 |   |        |
|     | Waiting: 0<br>Completed: 0                |   |        |
|     |                                           | - |        |

## Step 11: Miner Restart

• Wait for the miner to restart, and it will be running with the alphaminer firmware.